#### التاريخ والوقت Date and Time

للتحكم بالوقت والتاريخ نتبع الخطوات كما في الصور التالية:

- من لوحة التحكم اختر ايقونة Date and Time.
- سوف تفتح نافذة على يسار الشاشة نختار Date and Time.
- يتم ضبط الوقت تلقائي اعتمادا على الشبكة او يمكن ضبطه يدويا.

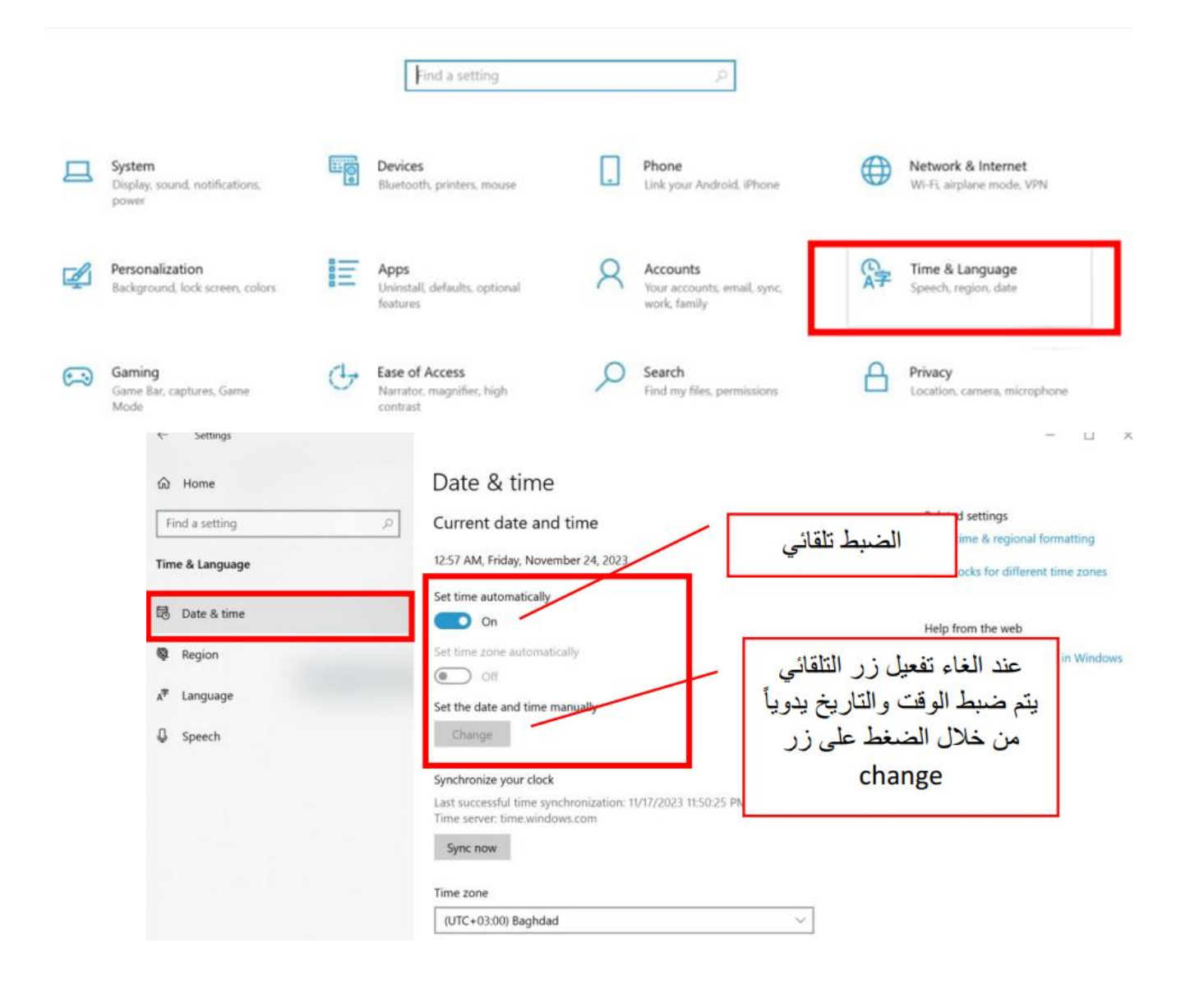

#### تغيير المنطقة واللغة Region and Languge لتغيير المنطقة او اللغة نتبع الخطوات الاتية: • من لوحة التحكم اختر Date and Language سوف تفتح نافذة على يسار الشاشة نختار Region يتم تحديد المنطقة والمنطقة ← Settings Date & time A Home Related settings Find a setting Current date and time Date, time & regional formatting 12:59 AM, Friday, November 24, 2023 Time & Language Add clocks for different time zones Set time automatically 🗟 Date & time O On Help from the web Set time zone automatically Region Setting up Date and Time in Windows Off Off Setting an alarm A<sup>≇</sup> Language Set the date and time manually Change Speech Get help Give feedback Synchronize your clock Last successful time synchronization: 11/17/2023 11:50:25 PM Time server: time.windows.com Sync now Time zone (UTC+03:00) Baghdad ~ 6 Settings × Region A Home **Related** settings Country or region Find a setting ø Additional date, time & regional Iraq V. settings Time & Language Windows and apps might use your country or region to give you local Sync your settings content. Date & time **Regional format** Get help Region Give feedback Current format: English (United States) A<sup>₹</sup> Language V Recommended [English (United States)] Speech Windows formats dates and times based on your language and regional preferences. Regional format data Select Change data formats to switch among calendars, date, and time formats supported by the region. Gregorian Calendar Calendar: First day of week: Sunday Short date: 11/24/2023 Long date: Friday, November 24, 2023 Chart time: 12-50 444

## انشاء مجلد Create Folder

المجلدات تستخدم لتنظيم الملفات حيث يمكن انشاء مجلد على سطح المكتب او على مجلد المستندات او القرص الصلب، والطريقة هي النقر بزر الفأرة الأيمن على أي مكان فارغ وبعدها تظهر القائمة التالية اختر منها New ثم Folder كما في الصورة التالية:

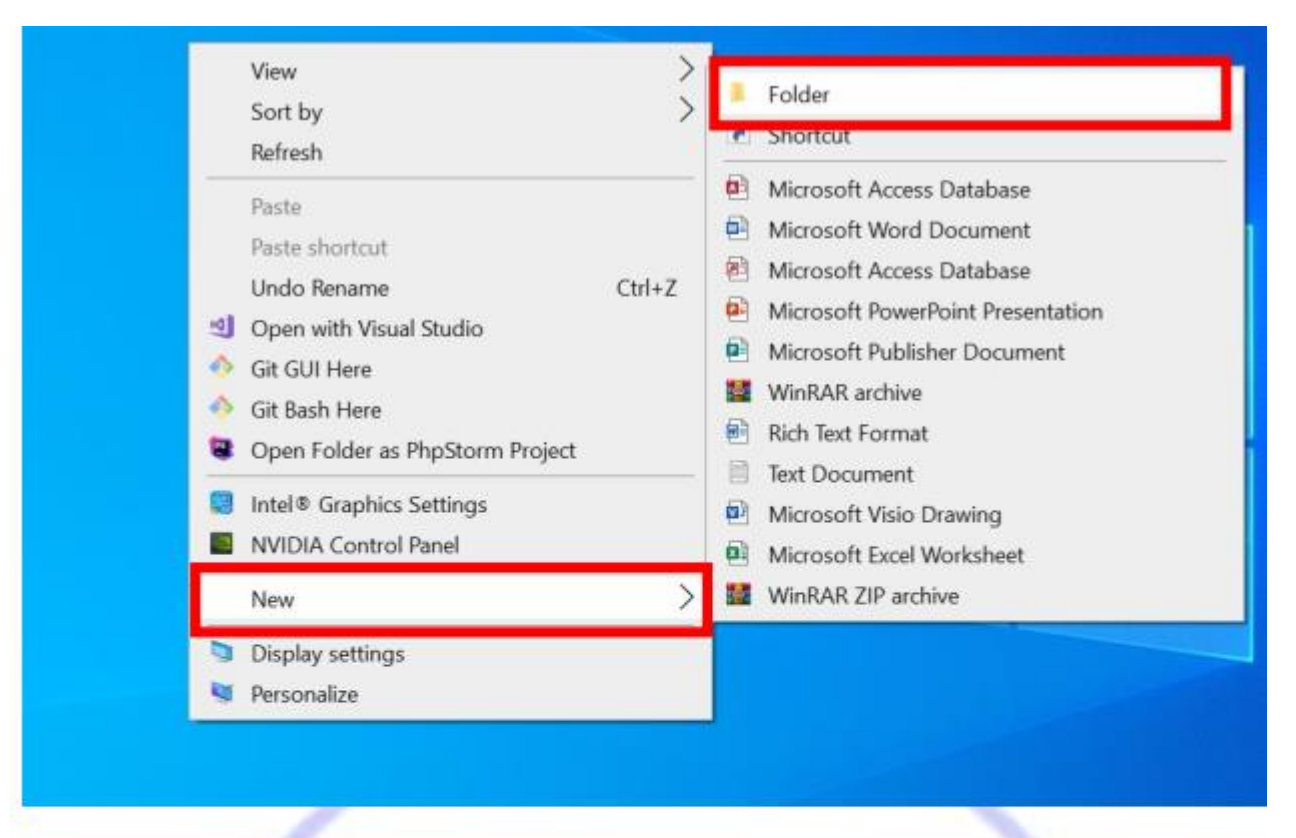

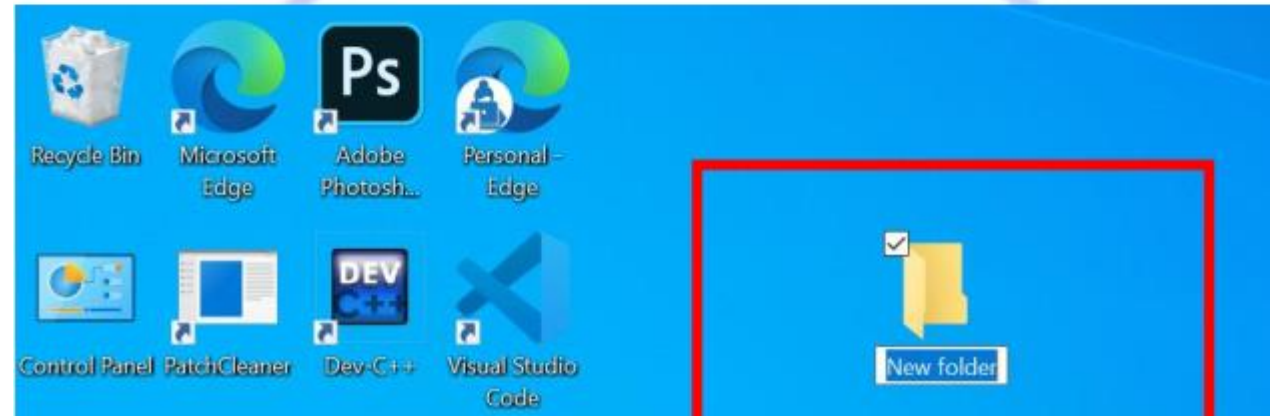

### إعادة تسمية ملف معين rename

اضغط بزر الماوس الأيمن على الملف المراد تغيير اسمه واختيار rename ونكتب الاسم الجديد كما في الصورة ادناه:

|    | Open                                   |   |
|----|----------------------------------------|---|
|    | Pin to Quick access                    |   |
| 2  | Open with Visual Studio                |   |
| 4  | Git GUI Here                           |   |
| •  | Git Bash Here                          |   |
| 8  | Open Folder as PhpStorm Project        |   |
|    | Scan with Microsoft Defender           |   |
|    | Give access to                         | > |
|    | Restore previous versions              |   |
|    | Include in library                     | > |
|    | Pin to Start                           |   |
| 2  | Add to archive                         |   |
| 57 | Add to "New folder.rar"                |   |
| 1  | Compress and email                     |   |
| 57 | Compress to "New folder.rar" and email |   |
|    | Send to                                | > |
|    | Cut                                    |   |
|    | Сору                                   |   |
|    | Create shortcut                        |   |
|    | Delete                                 |   |
|    | Rename                                 |   |
|    | Properties                             |   |

نسخ ونقل ملف

يتم نسخ او نقل ملف معين باستخدام:

- أداة Copy تستخدم لنسخ الملف.
  - أداة Cut تستخدم لنقل الملف.

لنسخ او نقل ملف معين نضغط بزر الفأرة الايمن على الملف ونختار Copy او Cut ثم نختار الموقع المراد نقل او نسخ الملف اليه ثم نضغط بزر الأيمن للماوس ونختار Paste كما في الصور التالية:

|            | Open                                    |   |                                         |       |
|------------|-----------------------------------------|---|-----------------------------------------|-------|
|            | Pin to Quick access                     |   |                                         |       |
| 2          | Open with Visual Studio                 |   |                                         |       |
| $\diamond$ | Git GUI Here                            |   |                                         |       |
| 4          | Git Bash Here                           |   |                                         |       |
|            | Open Folder as PhpStorm Project         |   | 10                                      | 1     |
|            | Scan with Microsoft Defender            |   | View                                    | (     |
|            | Give accord to                          |   | Sort by                                 | >     |
|            | Destances to /                          | X | Group by                                | >     |
|            | Restore previous versions               |   | Refresh                                 |       |
|            | Include in library                      | - | - · · · · · · · · · · · · · · · · · · · |       |
| _          | Pin to Start                            | - | Customize this folder                   |       |
| 8          | Add to archive                          |   | Paste                                   |       |
| 2          | rar.كفاءة حاسوب" Add to                 | - | Paste shortout                          |       |
| 2          | Compress and email                      |   | Hade Merry                              | 01.7  |
| 2          | rar" and email.كفاءة حاسوب" Compress to |   | Undo New                                | Ctn+z |
| _          | Send to                                 | 4 | Open with Visual Studio                 |       |
|            |                                         | - | Git GUI Here                            |       |
| -          | Cut                                     | - | Git Bash Here                           |       |
|            | Сору                                    |   | Open Folder as PhpStorm Project         |       |
|            | Create shortcut                         |   |                                         | ~     |
|            | Delete                                  |   | Give access to                          | /     |
|            | Rename                                  |   | New                                     | >     |
|            | Properties                              |   | Properties                              |       |

# حذف ملف معين

الحذف نوعان حذف غير نهائي (delete) وحذف نهائي (shift + delete) وهذا ما يسمى بالحذف لحذف ملف معين اضغط بزر الايمن للفأرة على الملف ثم اختر ايعاز delete وهذا ما يسمى بالحذف غير النهائي وكما موضح بالشكل ادناه. وان الملف المحذوف سوف يخزن في سلة المهملات. اما إذا اردت حذف ملف حذفاً نهائياً اضغط بالزر الايسر للفأرة ثم اضغط من لوحة المفاتيح (shift + delete).

|   | Open                                                                                                    |   |
|---|----------------------------------------------------------------------------------------------------|---|
|   | Pin to Quick access                                                                                              |   |
| - | Open with Visual Studio                                                                                          |   |
| 0 | Git GUI Here                                                                                                    |   |
| - | Git Bash Here                                                                                                    |   |
| 3 | Open Folder as PhpStorm Project                                                                                  |   |
| • | Scan with Microsoft Defender                                                                                     |   |
|   | Give access to                                                                                                   | ) |
|   | Restore previous versions                                                                                        |   |
|   | Include in library                                                                                               | > |
|   | Pin to Start                                                                                                    |   |
| • | Add to archive                                                                                                   |   |
| • | "Add to حاسوب" Add to                                                                                            |   |
| • | Compress and email                                                                                               |   |
| 9 | rar" and email. كفاءة حاسوب" Compress to                                                                         |   |
|   | Send to                                                                                                    | ) |
|   | Cut                                                                                                    |   |
|   | Сору                                                                                                    |   |
| _ | desta da como de la como de la como de la como de la como de la como de la como de la como de la como de la como | - |
|   | Delete                                                                                                    | _ |
| - | hename                                                                                                    |   |
|   | Properties                                                                                                    |   |

# استعادة الملفات المحذوفة

لاعادة الملف او المجلد المحذوف الى موقعه السابق نضغط على ايوقونة سلة المهملات (Recycle Bin) من على سطح المكتب ونتبع الخطوات التالية:

- نضغط بزر الماوس الايمن على الملف او المجلد المحذوف
- نختار استعادة Restore او نختار استعادة من قائمة (File)

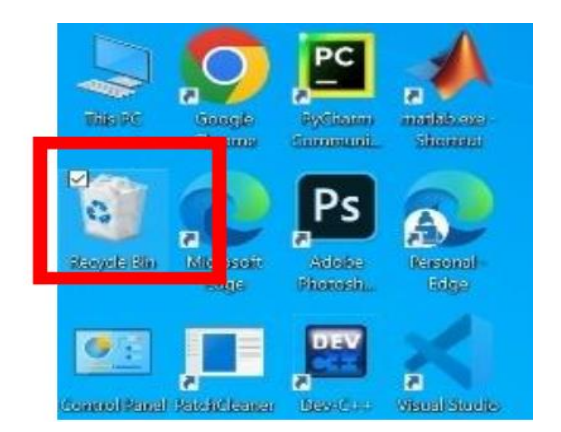

ولحذف جميع الملفات والمجلدات الموجودة في سلة المهملات نختار افراغ سلة المحذوفات (Empty Recycle Bin).